DEUTSCH

ENGLISH

FRANÇAIS

ITALIANO

ESPAÑOL

NEDERLANDS

D/A CONVERTER

**HD-DAC1** 

**SVENSKA** 

РУССКИЙ

POLSKI

### marantz®

Quick Start Guide Kurzanleitung Guide de démarrage rapide Guida di avvio rapido Guía de inicio rápido Snelhandleiding Snabbstartsguide Краткое руководство пользователя Skrócona instrukcja obsługi

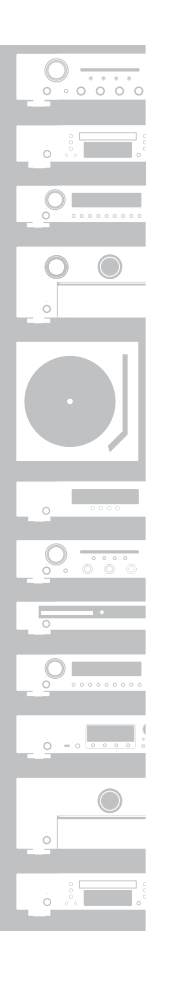

### Willkommen

Vielen Dank, dass Sie sich für einen D/A Wandler von Marantz entschieden haben. In dieser Anleitung finden Sie schrittweise Anweisungen für die Einrichtung Ihres D/A Wandler.

### Bitte senden Sie dieses Gerät nicht an den Händler zurück – bitten Sie um Hilfe.

#### Wenn Sie Hilfe benötigen...:

Sofern Sie weitere Hilfe benötigen, wenden Sie sich an den Marantz-Kundendienst in Ihrer Nähe.

Einzelheiten entnehmen Sie bitte der Marantz-Homepage. www.marantz.com

### Vorbereitung

#### Verpackungsinhalt

| Kurzanleitung       | $\langle \rangle$ | Fernbedienung                     | THE REAL |
|---------------------|-------------------|-----------------------------------|----------|
| Bedienungsanleitung |                   | Batterien<br>R03/AAA              |          |
| Sicherheitshinweise | $\bigcirc$        | Audiokabel                        | JO.      |
| D/A Wandler         | <u>;</u> ,        | Fernbedienungs-<br>Anschlusskabel | 50       |
| Netzkabel           |                   | USB-Kabel                         | 10 M     |

#### Erforderlich für grundlegende Anschlüsse

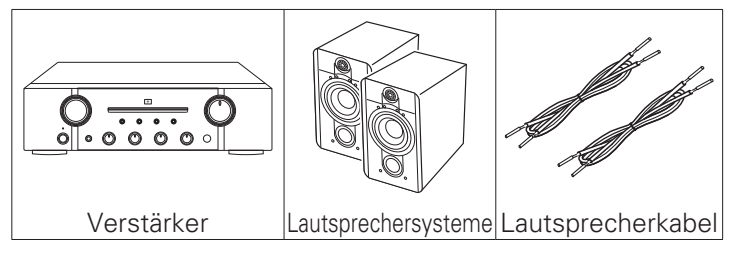

#### Erforderlich für Computer- oder Mac-Audioanschlüsse

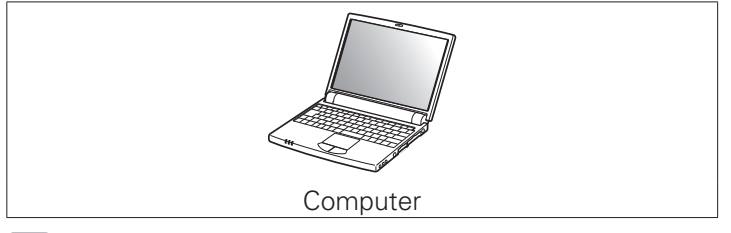

6

Die Illustrationen dienen ausschließlich der Veranschaulichung und stellen nicht zwangsläufig die tatsächlichen Produkte dar.

### Einrichten

Die Einrichtung umfasst sechs Schritte.

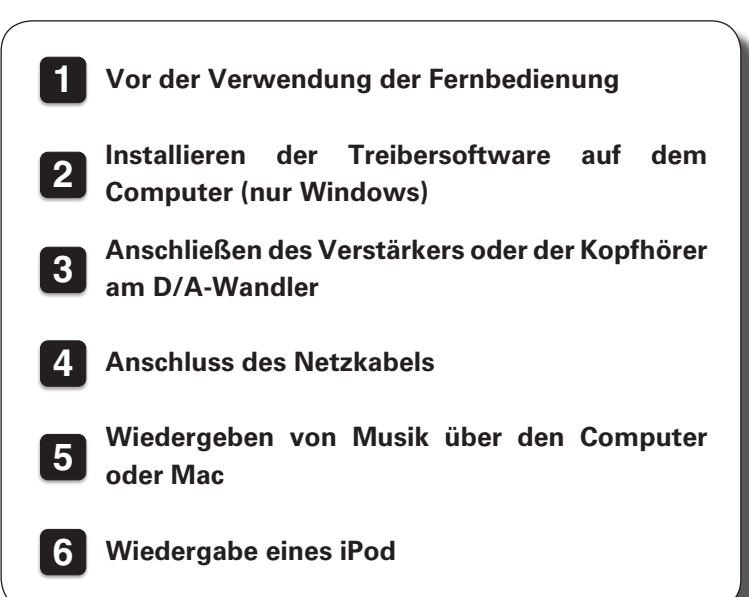

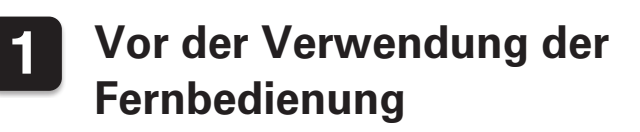

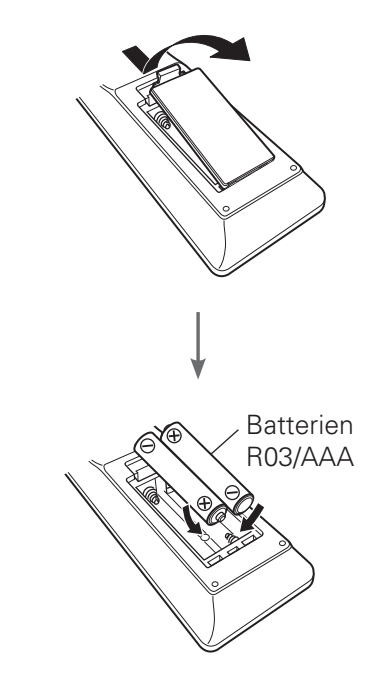

## 2

# Installieren der Treibersoftware auf dem Computer (nur Windows)

Laden Sie den Treiber aus dem Abschnitt "Download" von der HD-DAC1-Seite auf der Marantz-Website (http://www.marantz.com/pages/home.aspx)

(<u>http://www.marantz.com/pages/nome.aspx</u>) herunter.

2

Entpacken Sie die heruntergeladene Datei.

Wählen Sie entsprechend Ihrer Windows-Version die exe-Datei für 32 Bit oder 64 Bit aus, und doppelklicken Sie darauf.

#### Installieren Sie den Treiber.

- ① Wählen Sie die gewünschte Sprache für die Installation aus.
- Klicken Sie auf "OK".

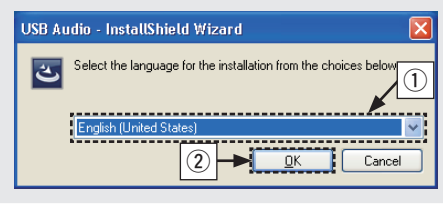

③ Der Installationsassistent wird angezeigt. Klicken Sie auf "Next".

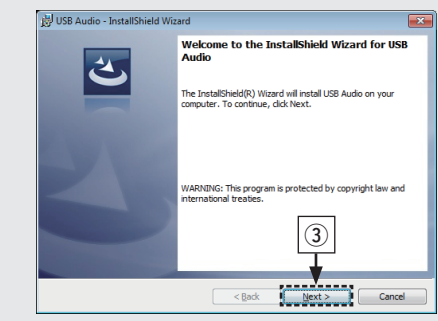

- ④ Lesen Sie sich die Lizenzvereinbarung f
  ür die Software durch, und klicken Sie auf "I accept the terms in the license agreement".
- (5) Klicken Sie auf "Next".

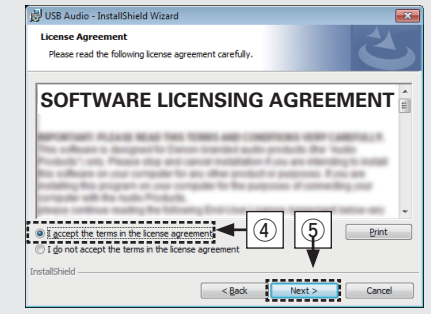

(6) Klicken Sie im folgenden Dialogfeld auf "Install".

• Die Installation beginnt. Führen Sie keine Operationen auf dem Computer aus, bis die Installation abgeschlossen ist.

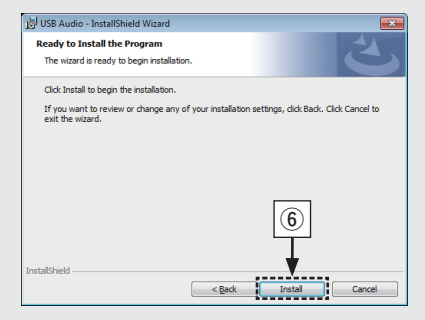

- ⑦ Wählen Sie im Windows-Sicherheitsdialogfeld "Software von DandM Holdings Inc. immer vertrauen" aus.
- (8) Klicken Sie auf "Installieren".

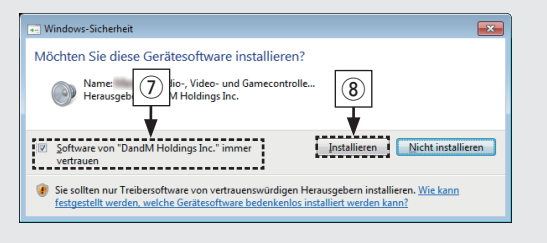

(9) Wenn die Installation abgeschlossen ist, klicken Sie auf "Finish".

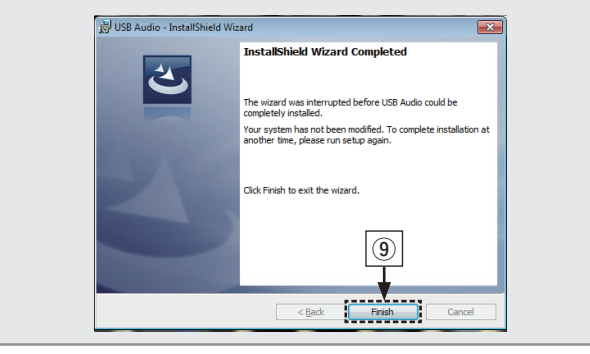

### **3** Anschließen des Verstärkers oder der Kopfhörer am D/A-Wandler

Anschließen des Verstärker D Anschließen des Kopfhörer

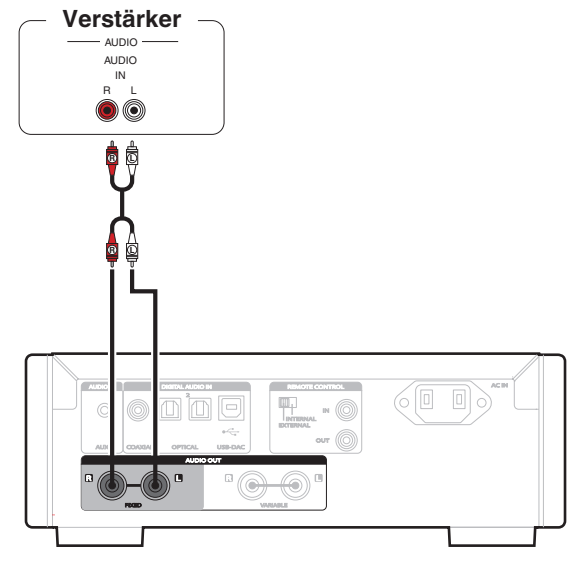

Für die Musikwiedergabe ist der Anschluss eines Verstärkers und von Lautsprechern erforderlich. Anleitungen für den Anschluss finden Sie in der Bedienungsanleitung des anzuschließenden Geräts.

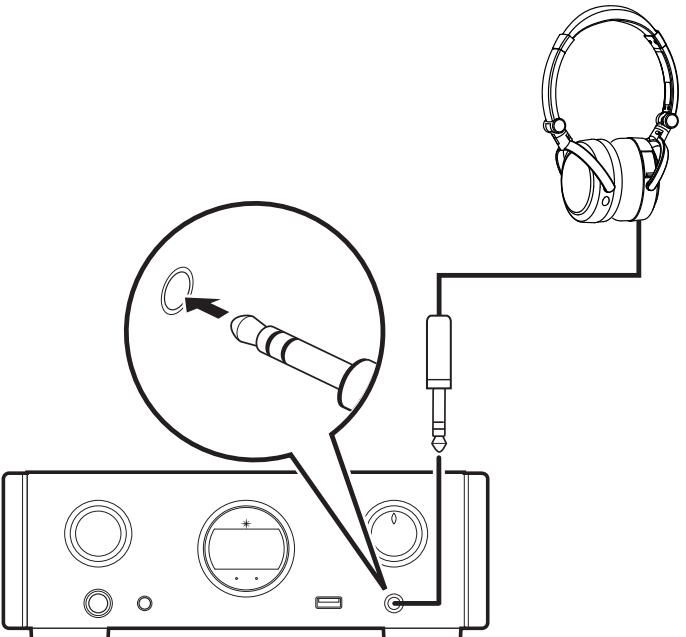

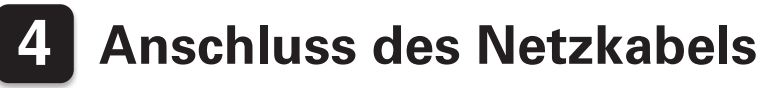

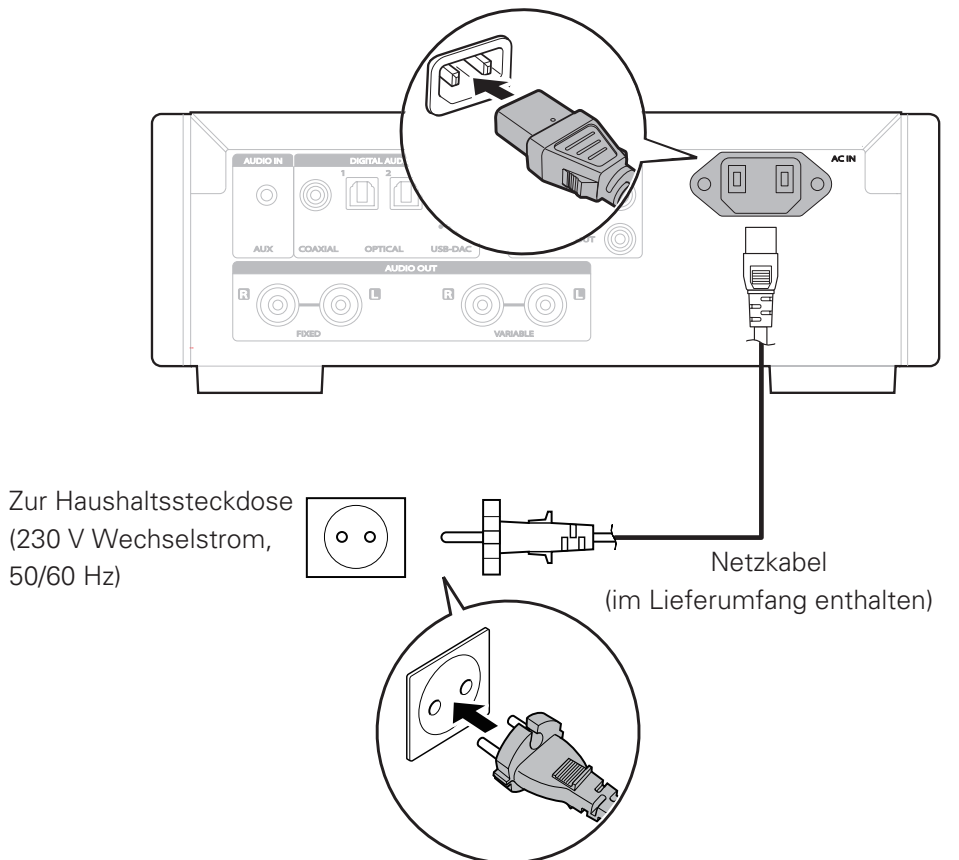

### 5 Wiedergeben von Musik über den Computer oder Mac

### Anschließen an den Computer oder Mac

Anschließen an den Computer oder Mac. Computer mit installierter Treiberund Wiedergabesoftware

> Typ B USB 2.0-Kabel (im Lieferumfang enthalten)

#### Drücken Sie auf diesem Gerät auf 🕁.

• Wenn das Gerät eingeschaltet wird, erkennt der Computer automatisch das Gerät und stellt eine Verbindung her.

### Wiedergeben von Audio auf dem Computer oder Mac

Drücken Sie USB-DAC, um "USB-DAC" als Eingangsquelle auszuwählen.

| USB-DAC |       | (iPod/USB) |
|---------|-------|------------|
| OPT 1   | OPT 2 | COAX       |
|         |       |            |

**2** s

Stellen Sie am Computer dieses Gerät als das Audiosignalziel ein.

#### [Windows OS]

- ① Klicken Sie auf dem Computer auf "Start" und anschließend auf "Systemsteuerung".
  - Die Liste der Systemsteuerung wird geöffnet.
- (2) Klicken Sie auf das Symbol "Sound".
  - Das Fenster "Sound" wird geöffnet.
- ③ Überprüfen Sie, dass unter "Digital-Audio-Schnittstelle" auf der Registerkarte "Wiedergabe" die Option "Standardgerät" markiert ist.
  - Wenn ein anderes Gerät als Standardgerät festgelegt ist, klicken Sie auf "Marantz USB Audio" und anschließend auf "Als Standard".

- ④ Wählen Sie "Digital-Audio-Schnittstelle" aus, und klicken Sie auf "Eigenschaften".
  - Das Fenster Eigenschaften von Digital-Audio-Schnittstelle wird angezeigt.

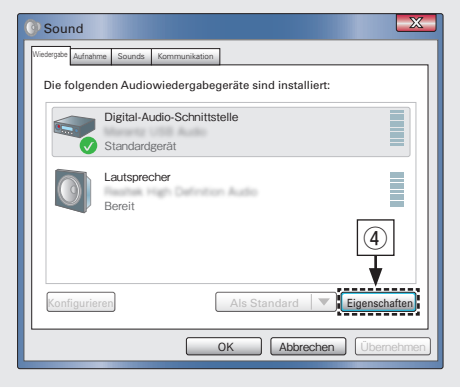

- (5) Klicken Sie auf die Registerkarte "Erweitert".
- (6) Wählen Sie die Abtastrate und die Bitrate f
  ür den D/A-Wandler aus.
  - Es wird empfohlen "24 Bit, 192000 Hz (Studioqualität)" auszuwählen.
- Klicken Sie auf "Übernehmen".
- (8) Klicken Sie auf "Testen".
  - Überprüfen Sie, ob Audio von diesem Gerät über den Computer ausgegeben wird.

| See Eigenschaften von Digital-Audio-Schnittstelle                                                                                                    |  |  |  |  |
|----------------------------------------------------------------------------------------------------|--|--|--|--|
| Aligemein Unterstützte Formate Pegel Erweitert                                                                                                    |  |  |  |  |
| Standardformat<br>Wählen Sie die Abtastrate und die Bittiefe aus, die im<br>gemeinsamen Modus verwendet werden soll.                                                                                                    |  |  |  |  |
| 2 Kanal, 24 Bit, 192000 Hz (Studioqualităt)<br>2 Kanal, 24 Bit, 44100 Hz (Studioqualităt)<br>2 Kanal, 24 Bit, 44000 Hz (Studioqualităt)<br>2 Kanal, 24 Bit, 48000 Hz (Studioqualităt)<br>2 Kanal, 24 Bit, 192000 Hz (Studioqualităt)<br>2 Kanal, 24 Bit, 192000 Hz (Studioqualităt)<br>2 Kanal, 24 Bit, 19200 Hz (Studioqualităt)<br>2 Kanal, 24 Bit, 19200 Hz (Studioqualităt)<br>2 Kanal, 24 Bit, 19200 Hz (Studioqualităt)<br>2 Kanal, 24 Bit, 19200 Hz (Studioqualităt) |  |  |  |  |
| Anwendungen im exklusiven Modus haben Priorität                                                                                                    |  |  |  |  |
| Standards wiederherstellen                                                                                                    |  |  |  |  |
| OK Abbrechen Ubernehmen                                                                                                    |  |  |  |  |

#### [Mac OS X]

- Bewegen Sie den Cursor auf "Gehe zu" auf dem Computerbildschirm und klicken Sie dann auf "Dienstprogramme".
  - Die Liste der Dienstprogramme wird angezeigt.
- Doppelklicken Sie auf "Audio-MIDI-Setup".
  - Das Fenster "Audiogeräte" wird angezeigt.
- ③ Überprüfen Sie, dass "Dieses Gerät für die Tonausgabe verwenden" unter "HD-DAC1" ausgewählt ist.
  - •Wenn ein anderes Gerät ausgewählt ist, wählen Sie "HD-DAC1" und führen Sie einen "Sekundär-Klick" darauf aus, und wählen Sie dann "Dieses Gerät für die Tonausgabe verwenden".

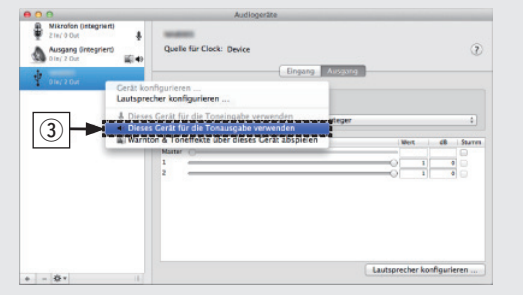

- ④ Wählen Sie das Format "HD-DAC1".
  - Es wird normalerweise empfohlen, das Format auf "192000.0 Hz" und "2 Kan. - 24-Bit Integer" einzustellen.

|     |                                                                           |     |                                  | Audioge                                                                                           | ate                     |             |         |              |                  |
|-----|---------------------------------------------------------------------------|-----|----------------------------------|---------------------------------------------------------------------------------------------------|-------------------------|-------------|---------|--------------|------------------|
| ÷   | Mikrofon (integrient)<br>21e/ 0 Out<br>Ausgang (integrient)<br>01e/ 2 Out | *   | Quelle für (                     | Clock: Device                                                                                     | Engang Ausgang          |             |         |              | Ģ                |
|     | or they at logar                                                          |     | Quelle:<br>Format:               | Standard<br>192000.0 Hz *                                                                         | 2 Kan. – 24-Bit Integer |             |         |              | :                |
|     |                                                                           | (4  | Kar. Last<br>Matter O-<br>1<br>2 | 44100.0 Hz<br>48000.0 Hz<br>86200.0 Hz<br>66000.0 Hz<br>176400.0 Hz<br>192000.0 Hz<br>352800.0 Hz |                         |             | 1       | d8<br>0<br>0 | Sturre<br>O<br>O |
| + - | ġ.                                                                        | -11 |                                  |                                                                                                   |                         | Lautspreche | r konfi | gurie        | ren              |

(5) Klicken Sie auf "Audio-MIDI-Setup beenden".

3

Geben Sie eine Musikdatei unter Verwendung von Musikwiedergabesoftware wie Windows Media Player, iTunes, foobar2000, Audirvana Plus und JRiver Media Center wieder.

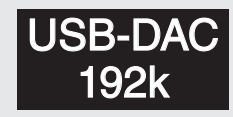

Die Abtastfrequenz der Musikdatei werden angezeigt.

#### HINWEIS

- Stellen Sie auf dem Computer eine adäquate Lautstärke ein.
- •Wenn Sie dieses Gerät mit Kopfhörern verwenden, stellen Sie die Lautstärke mit dem Regler für die Kopfhörerlautstärke ein.
- •Bei Verwendung einer speziellen Media Player-Software wie JRiver sind möglicherweise für die Aktivierung der Audiowiedergabe in hoher Auflösung weitere Einstellungen erforderlich. Weitere Informationen finden Sie in der Bedienungsanleitung der Software.

Informationen zu den erforderlichen Spezifikationen des Computers finden Sie in der Bedienungsanleitung.

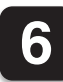

### Wiedergabe eines iPod

Schließen Sie den iPod am **USB-Anschluss an.** 

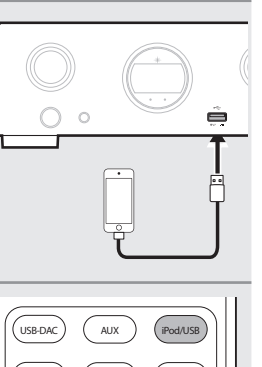

3

Drücken Sie iPod/USB, um "iPod/USB" als Eingangsquelle auszuwählen.

|                  | (iPod/LISB) |  |
|------------------|-------------|--|
|                  |             |  |
|                  | COAX        |  |
| <br><b>~</b> /II |             |  |

Bedienen Sie den iPod zur Wiedergabe von Musik selbst, während der iPod-Bildschirm angezeigt wird.

Die Wiedergabe beginnt.

## Bedienungsanleitung

Weitere Informationen zum Einrichten und den Bedienungsmöglichkeiten des Receivers und zu seinen Merkmalen finden Sie in der Bedienungsanleitung.

### **Online-Version**

Geben Sie die folgende URL in Ihren Webbrowser ein: manuals.marantz.com/HDDAC1/EU/DE/

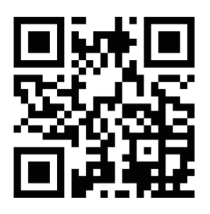

#### Online-Anleitung

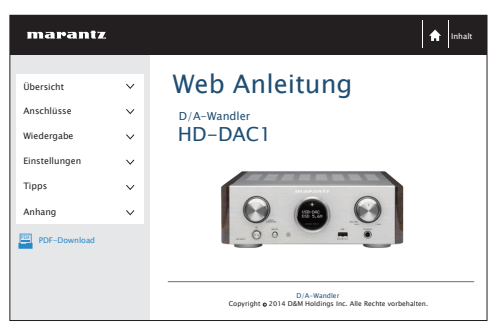

### Druckversion

Öffnen Sie die Druckversion der Bedienungsanleitung auf der CD-ROM im Lieferumfang, oder wählen Sie den "PDF-Download"-Link in der Online-Version.

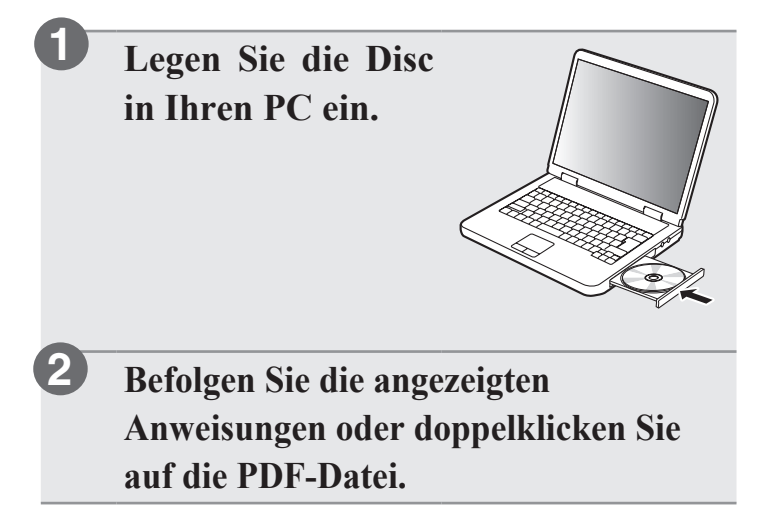

#### www.marantz.com

You can find your nearest authorized distributor or dealer on our website.

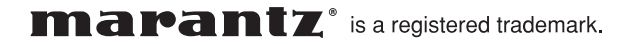

D&M Holdings Inc. Printed in China 5411 11242 00AM